## Magellan of Idaho

## Outcomes and Assessments System – Accessing the system via Availity Essentials

Mage

CARE.

## **Overview**

Access to Magellan's outcomes and assessments system is through Availity Essentials. The system uses the same single sign-on login as your Availity Essentials account, meaning there is one less username and password to remember. This step-by-step guide instructs on how to access the outcomes and assessments system via the Magellan Healthcare payer space within Availity Essentials.

**NOTE**: If you do not have an Availity Essentials account, refer to the appropriate step-by-step guide for additional information.

## Logging into the outcomes and assessments system

- 1. From Availity Essentials, click the Payer Spaces drop-down in the top menu.
- 2. Select the Magellan Healthcare of Idaho tile.

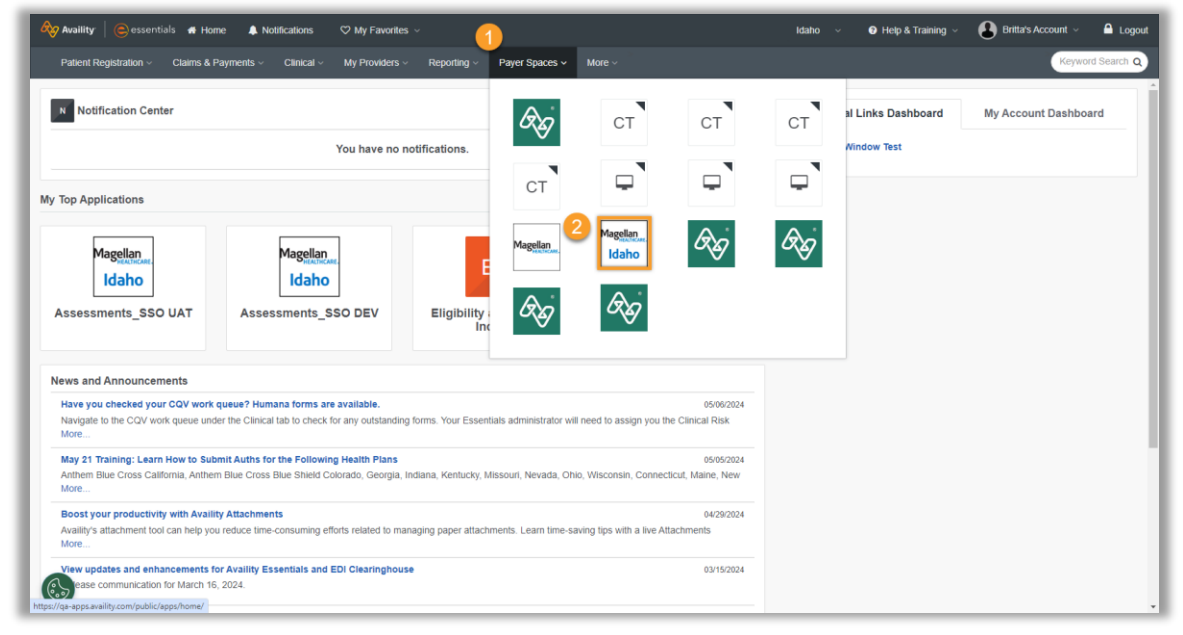

3. From the Magellan Healthcare payer space, click the Assessments tile.

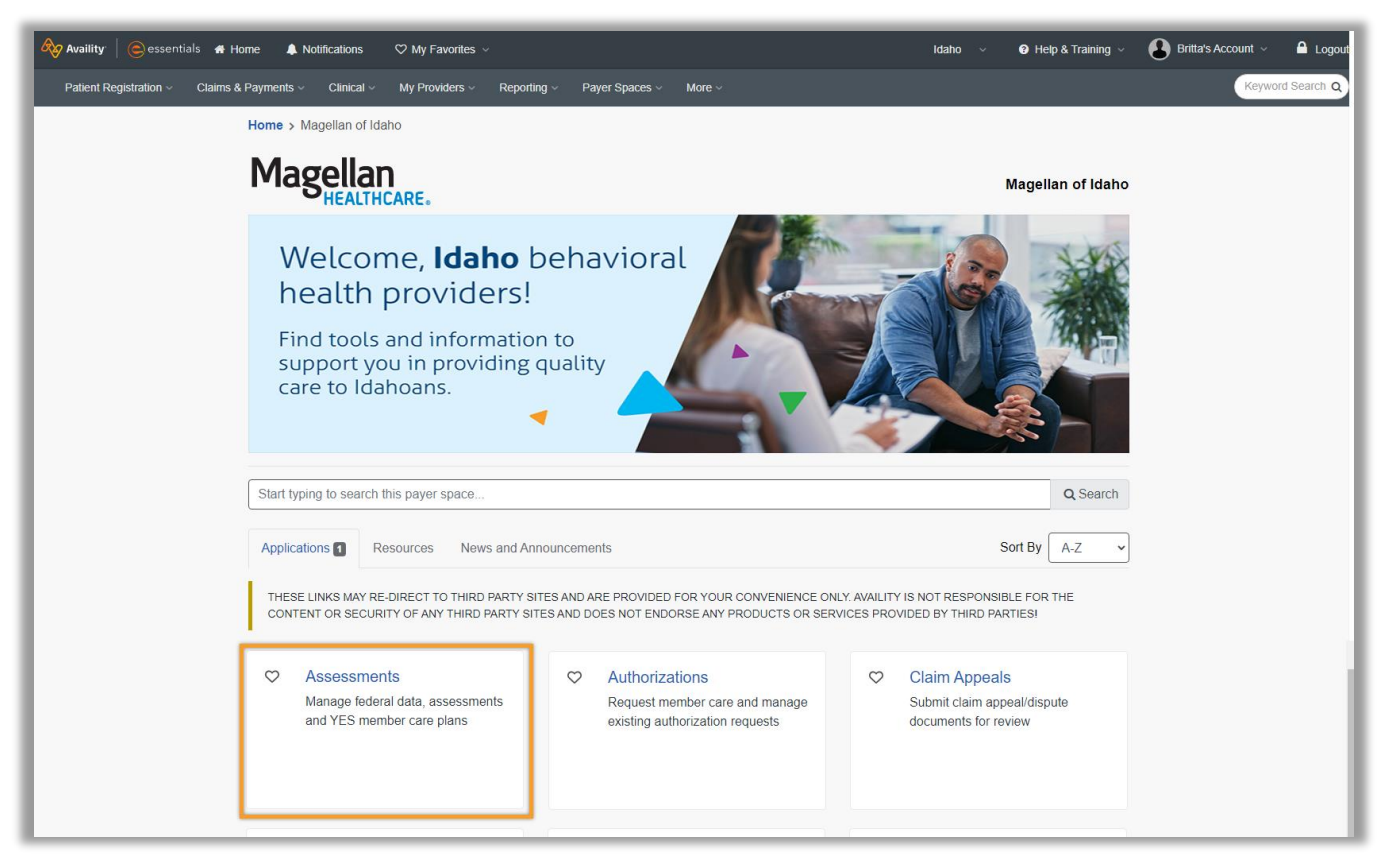

4. From the **Select an Organization** drop-down, select the organization you are a part of based on the name and Tax ID number shown.

NOTE: If you are only part of one organization, it will auto populate in this drop-down.

- 5. From the Select a Provider drop-down, select your name.
- 6. Click Submit.

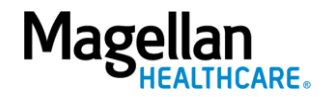

| me ≻ Magellan c                                                                               | f Idaho > Mage                                                                                | llan Assessment                                                                          | S                                                                                                   |                                                         |
|-----------------------------------------------------------------------------------------------|-----------------------------------------------------------------------------------------------|------------------------------------------------------------------------------------------|----------------------------------------------------------------------------------------------------|---------------------------------------------------------|
| lagella                                                                                       | n Asse                                                                                        | ssmen                                                                                    | ts                                                                                                  |                                                         |
| Select an Organiz                                                                             | ation                                                                                         | _                                                                                        |                                                                                                    |                                                         |
| Select                                                                                        |                                                                                               | 4                                                                                        |                                                                                                    | ~                                                       |
| Select a Provider                                                                             |                                                                                               |                                                                                          |                                                                                                    |                                                         |
| Select                                                                                        |                                                                                               | 5                                                                                        |                                                                                                    | $\sim$                                                  |
| You are about to be<br>require a separate le<br>only. Availity cannot<br>content, products, o | re-directed to a thi<br>og-in. Availity provis<br>control such sites,<br>r services. You will | rd-party site away f<br>des the link to this<br>does not necessar<br>remain logged in to | from Availity's secure sit<br>site for your convenienc<br>'ily endorse and is not re<br>o Availity. | e, which may<br>e and reference<br>esponsible for their |
|                                                                                               | Cancel                                                                                        | 6                                                                                        | Submit                                                                                              |                                                         |
|                                                                                               |                                                                                               |                                                                                          |                                                                                                    |                                                         |

7. You will automatically be directed to your dashboard in the outcomes and assessments system.

| Magellan             | P-CIS [Your Organization Name]       | Search                            | ch Q English(Mag 🛩 🔔 🔷 *                                    |
|----------------------|--------------------------------------|-----------------------------------|-------------------------------------------------------------|
| HEALIHLARE           | Individuals Helping                  | Needs                             | Total Needs Items                                           |
| Dashboard            |                                      | Tao 2 Item 2 Instrument 2 Helping | • Improved •                                                |
| Individuals          | Helping                              | No Records Found                  |                                                             |
| Assessment lemplates |                                      |                                   |                                                             |
| Ö Settings           |                                      |                                   |                                                             |
|                      |                                      |                                   |                                                             |
|                      |                                      |                                   |                                                             |
|                      | Notifications                        | Strengths                         | Total Strengths Items                                       |
|                      | Individual : Type : Date - Details : | Top : Item : Instrument Helping   | * Improved *                                                |
|                      | No Records Found                     | No Records Found                  |                                                             |
|                      |                                      |                                   |                                                             |
|                      | Users                                |                                   |                                                             |
|                      | Name * Helping ÷ Days                | Assessment  Needs Ever  S         | Needs : Strengths : Strengths :<br>Addressing Ever Building |
|                      | Tori Creech 0 0                      | 0 0                               | 0 0 0                                                       |
|                      | Total 1                              |                                   |                                                             |
| •                    | Dashboard > Individuals              |                                   |                                                             |

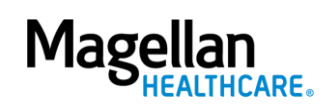